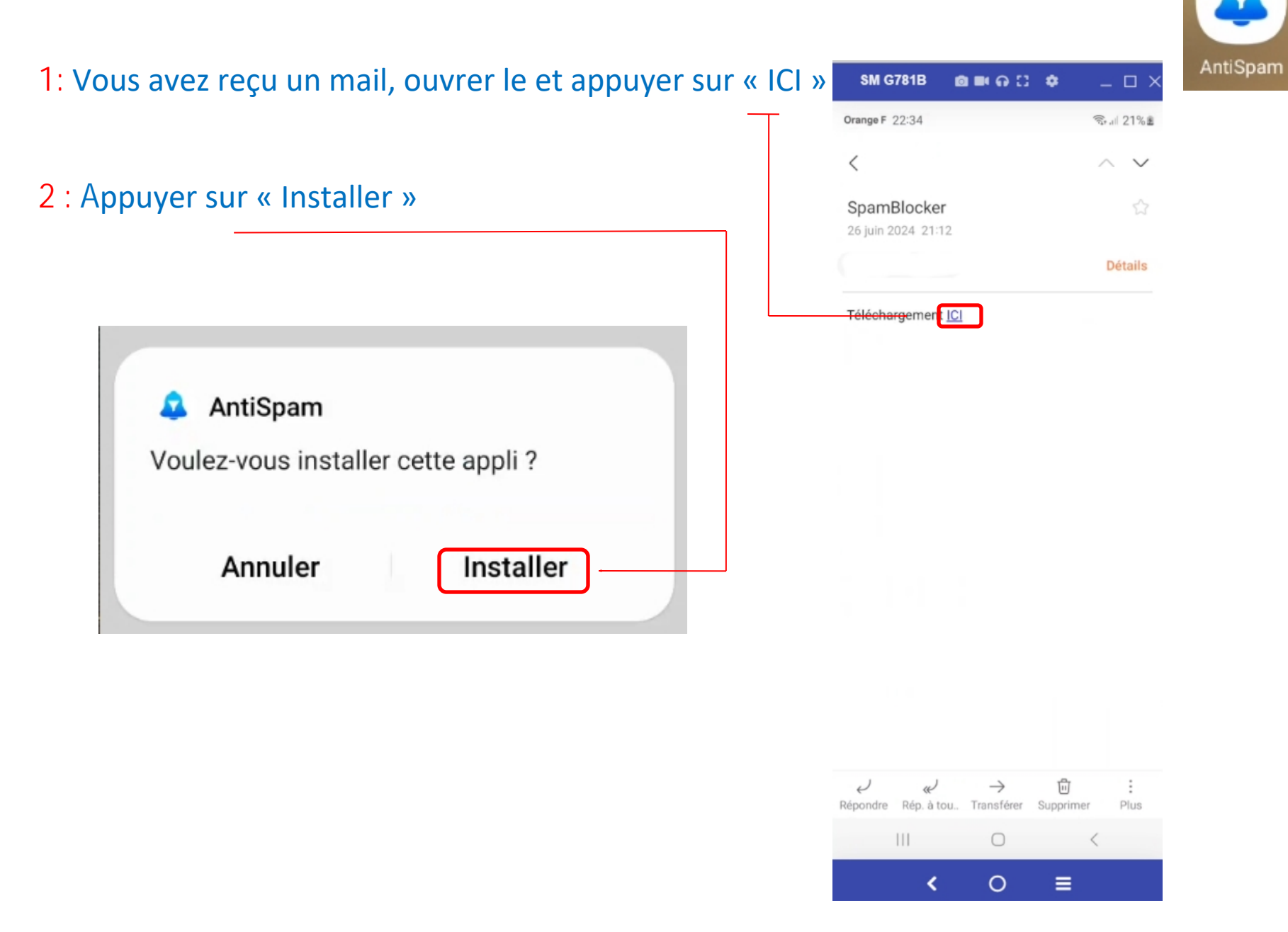

## 3 : Appuyer sur « Ouvrir »

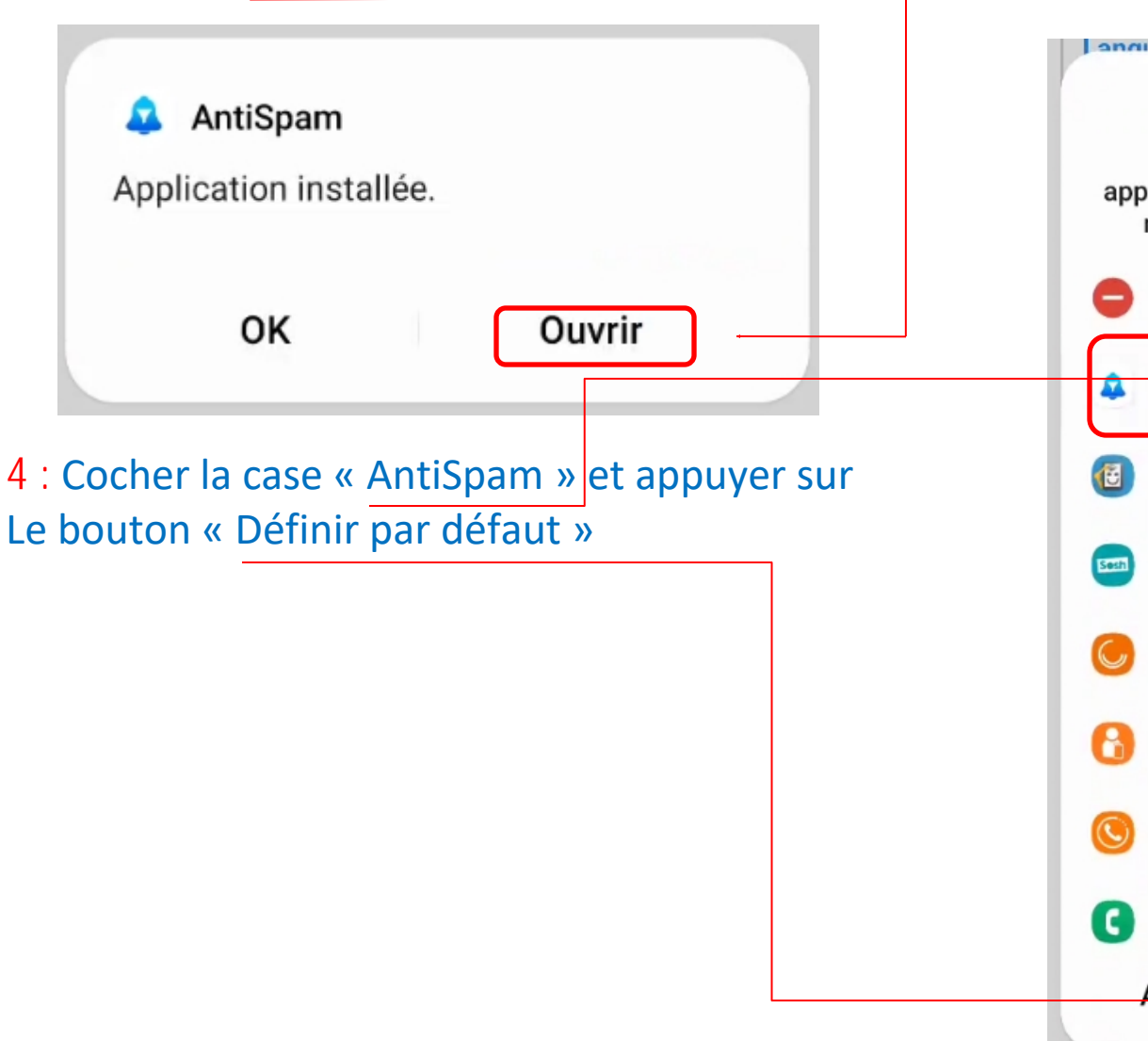

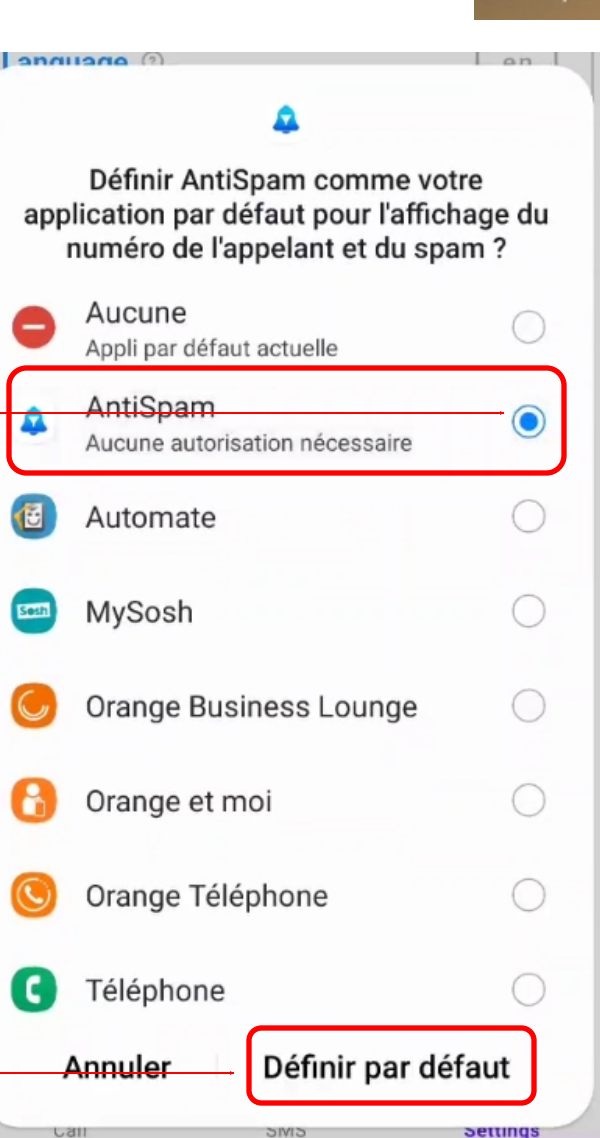

AntiSpam

### 5 : Appuyer sur « Autoriser »

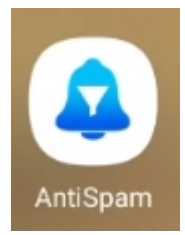

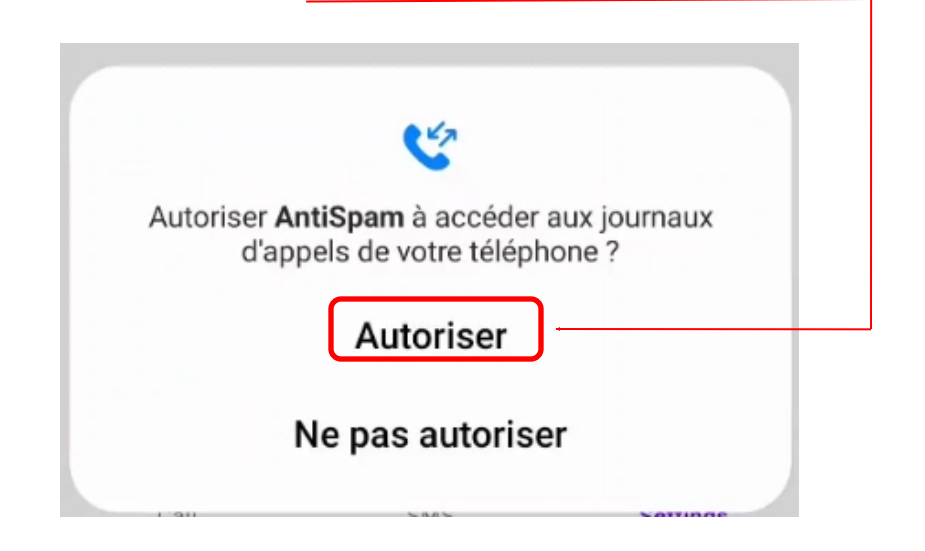

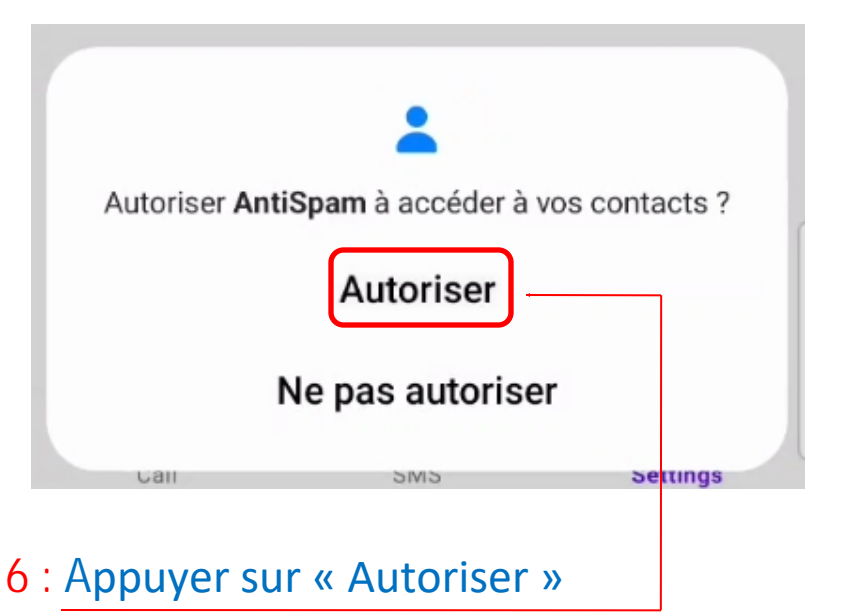

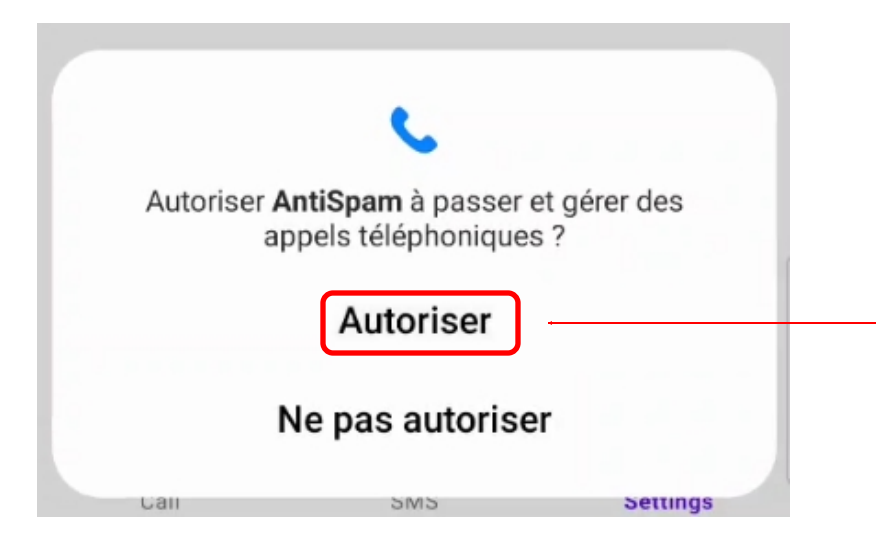

## 7 : Appuyer sur « Autoriser »

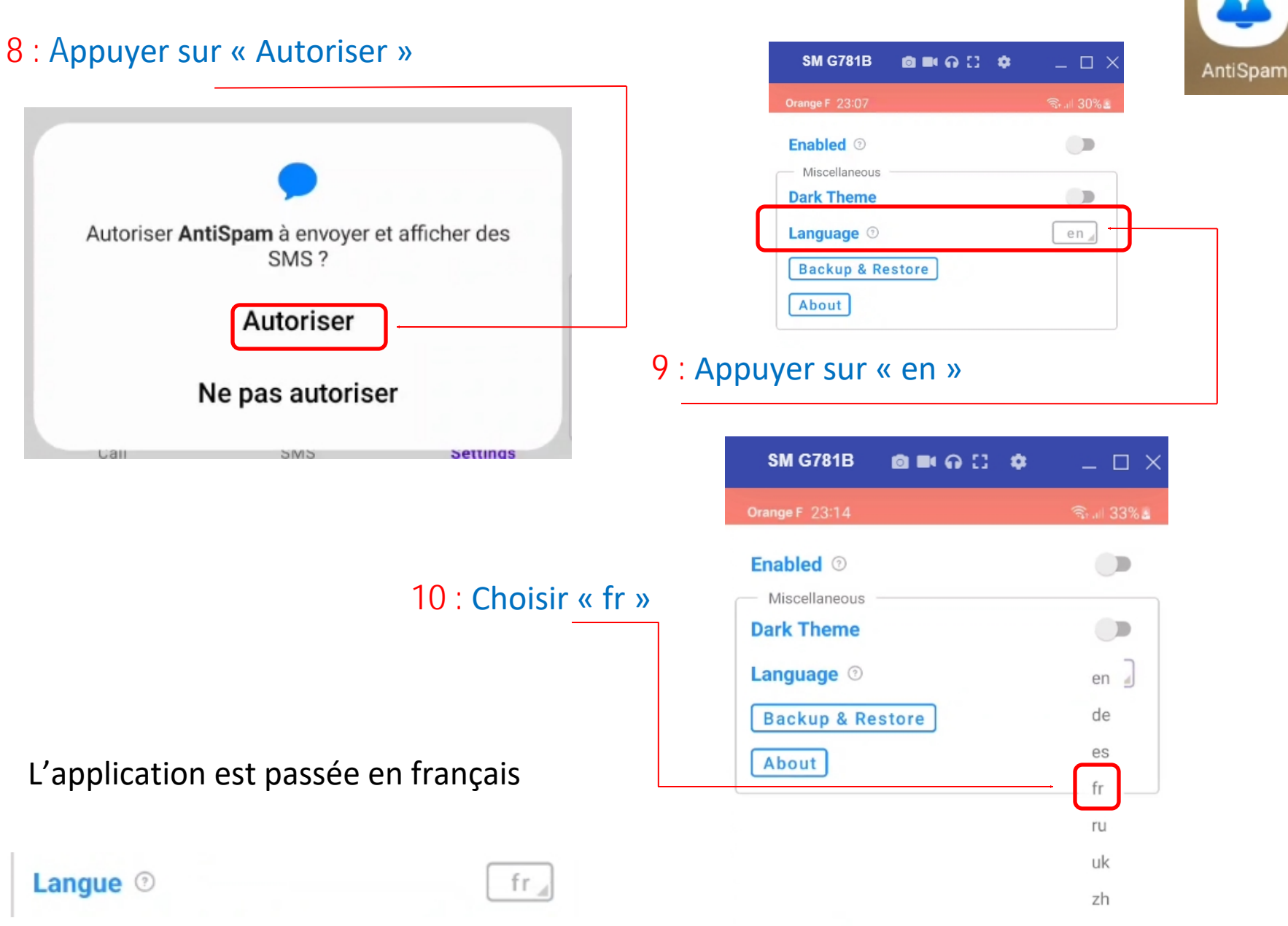

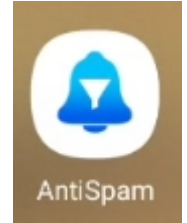

Si vous désirez passer en mode sombre, appuyer sur « Thème sombre »

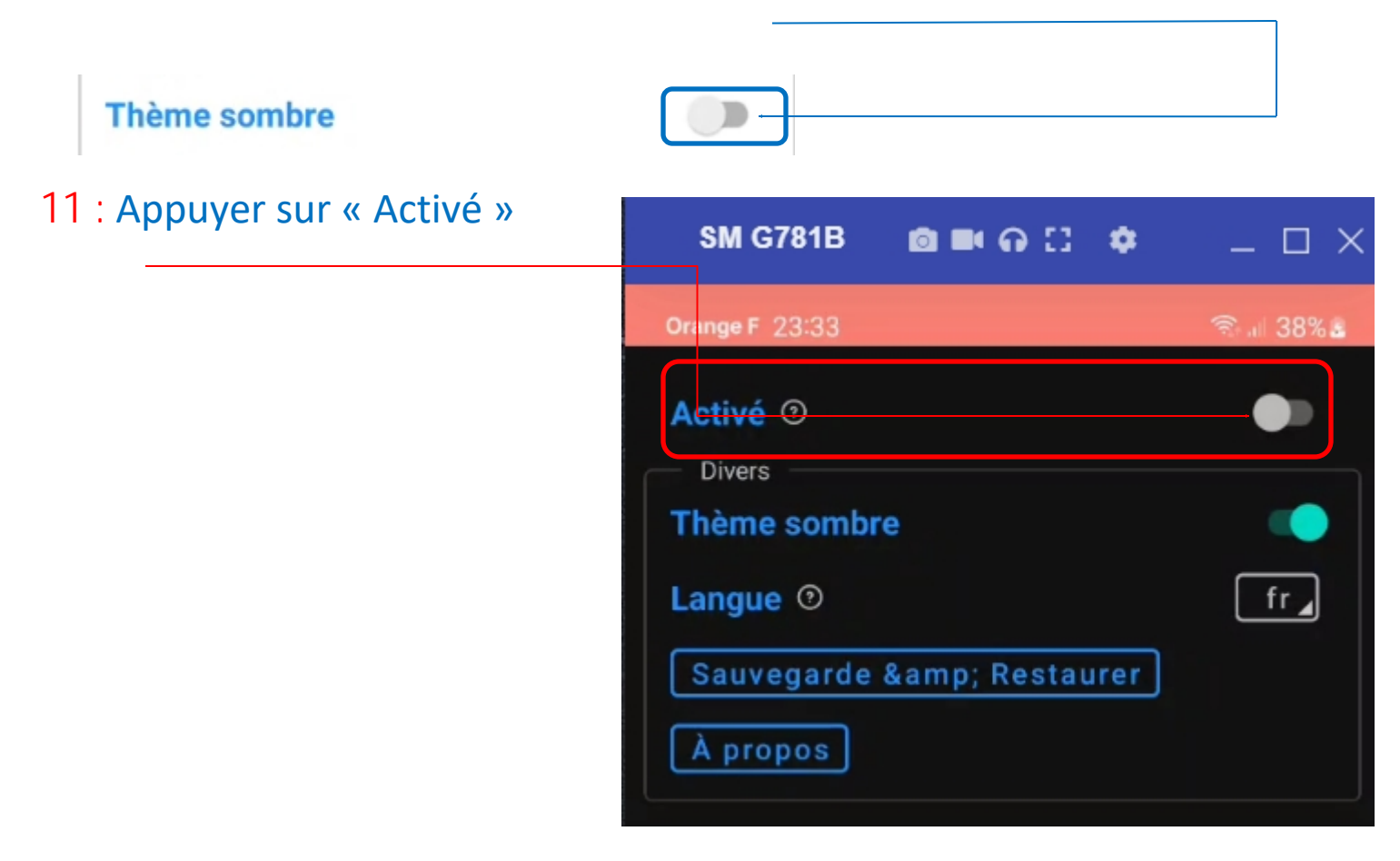

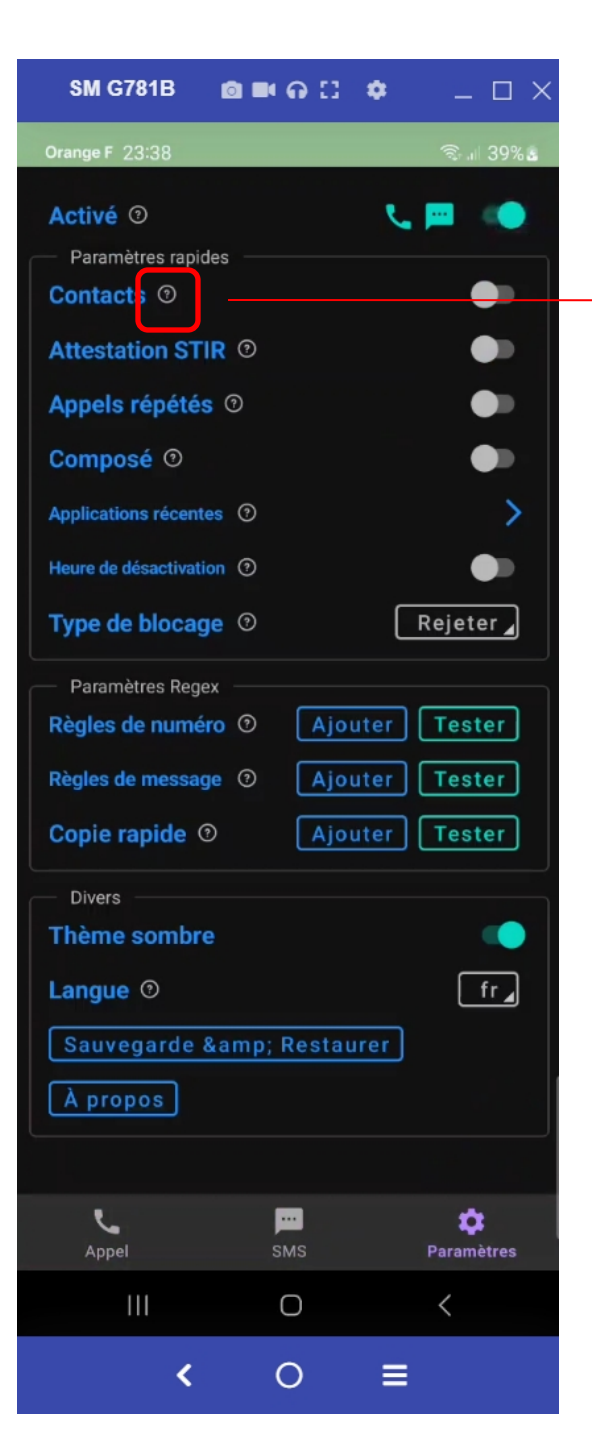

### Contacts 🤨

Lorsque cette option est activée, les appels / SMS provenant de contacts sont toujours autorisés.

- Incluant:

Les numéros ne provenant pas de contacts seront vérifiés par d'autres règles. **Priorité : 10** 

Excluant:

Les numéros ne provenant pas de contacts seront bloqués.

Équivalent à Incluant avec une règle de numéro .\*. Priorité : 0

Cette option s'applique aux appels et aux SMS.

## 12 : Appuyer sur « Contact »

Contacts <sup>(1)</sup>

Inclusif

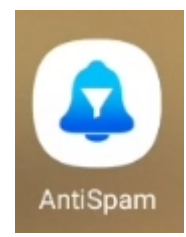

### Attestation STIR 🧕

L'attestation STIR nécessite Android 11+ et la prise en charge de l'opérateur.

Il existe trois résultats d'attestation possibles : Valide

L'appel est très probablement valide, non usurpé.

#### Non vérifié

L'appel ne peut pas être validé, ou l'attestation STIR n'est pas prise en charge.

Il s'agit très probablement d'un appel usurpé.

#### - Inclusif:

Les appels qui échouent à cette vérification seront toujours vérifiés par d'autres règles.

Lorsque **"Inclure non vérifié**" est coché, un appel sera également approuvé s'il n'est pas vérifié.

Priorité : 10

#### - Exclusif:

Les appels qui échouent à cette vérification seront bloqués.

Lorsque **"Inclure non vérifié**" est coché, un appel sera également bloqué s'il n'est pas vérifié. **Priorité : 0** 

### 13 : Appuyer sur « Attestation STIR »

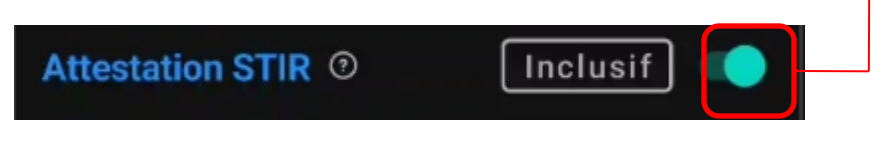

## 14 : Appuyer sur « Inclusif »

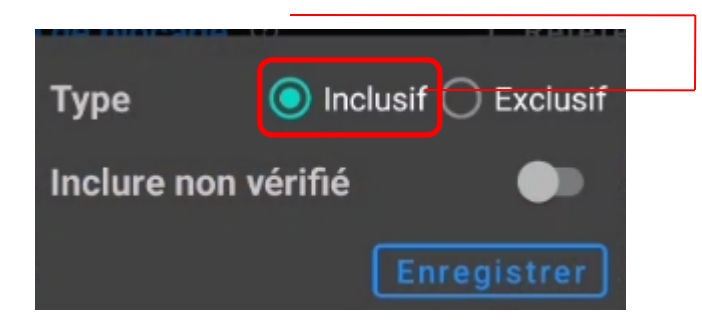

15 : Appuyer sur « Inclure non vérifié » , puis Sur le bouton « Enregistrer »

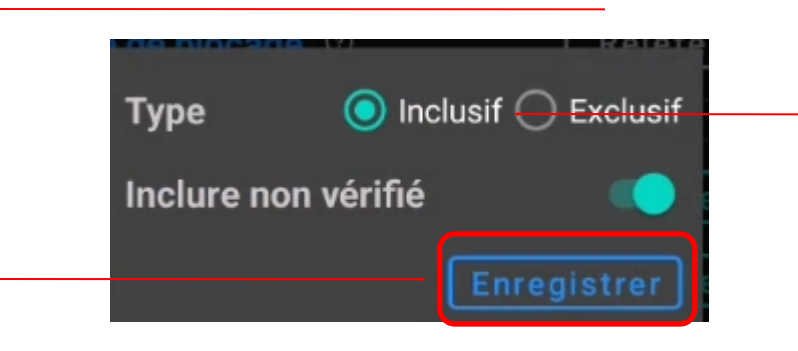

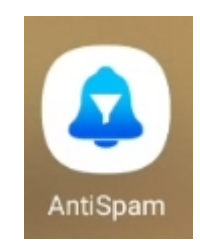

### Appels répétés 🧿

Autoriser si l'appel est répété dans un certain laps de temps, il est probable qu'il soit important plutôt qu'un appel de spam.

La réception de SMS du même numéro est également prise en compte, cela dépend de l'octroi de l'autorisation READ\_SMS, qui est facultative.

Le paramètre par défaut 1 / 5 Min signifie que le second appel dans les 5 minutes sera autorisé.

Ne s'applique qu'aux appels, pas aux SMS.

Priorité : 10

### 16 : Appuyer sur « Appels répétés »

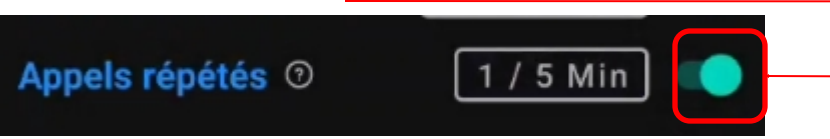

### Vous pouvez modifier les paramètres ci-dessous

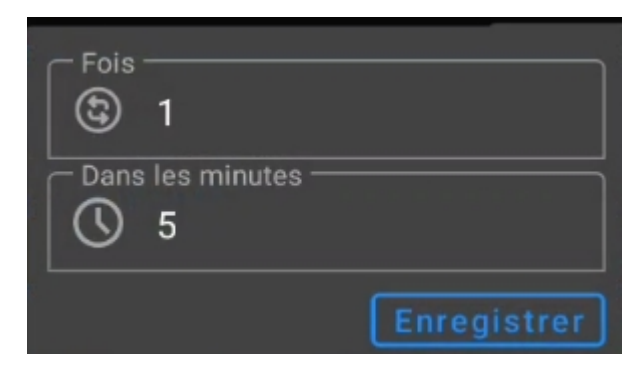

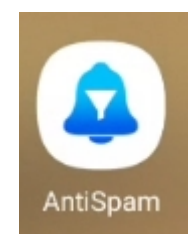

#### Applications récentes (?)

Tout appel entrant sera autorisé si une application de la liste a été utilisée récemment.

Un cas d'utilisation typique :

Vous venez de commander une pizza dans PizzaApp. Peu après, ils vous appellent pour vous rembourser car ils ferment. Cet appel sera autorisé si PizzaApp est activé ici.

Le paramètre par défaut **5 min** signifie que tout appel sera autorisé si l'une de ces applications a été utilisée dans les 5 dernières minutes. Par « utilisée », on entend : activée, désactivée, minimisée ou arrêtée.

S'applique uniquement aux appels, pas aux SMS.

Priorité : 10

### Appuyer sur « Applications récentes »

Applications récentes (2)

Cette fonctionnalité nécessite l'autorisation Statistiques d'utilisation, elle doit être activée manuellement dans les paramètres. Ouvrir cette page de paramètres ?

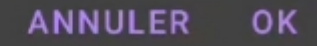

#### 

Autorisez les applications à surveiller quelles autres applications vous utilisez et à quelle fréquence, et à identifier votre opérateur, vos paramètres de langue et d'autres données d'utilisation.

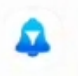

AntiSpam 3,25 Mo

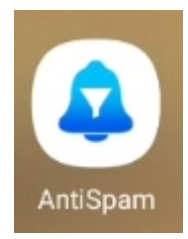

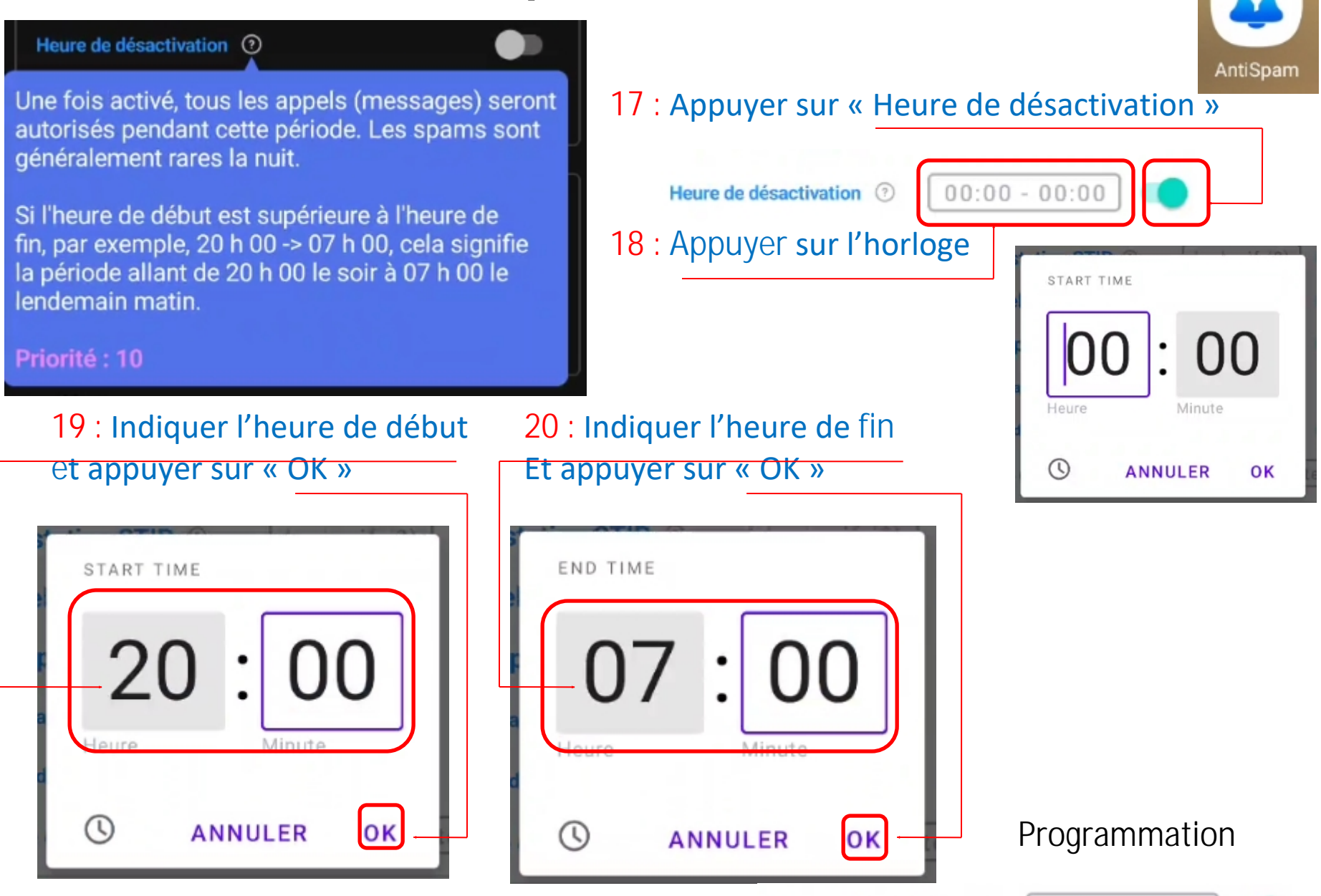

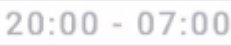

### Type de blocage 🕐

Rejeter 🖌

#### - Rejeter:

Identique à appuyer sur le bouton de refus. Il fonctionne en toute discrétion, l'écran de vérouillage ne s'allume pas, c'est le type recommandé pour ceux qui n'utilisent pas la messagerie vocale.

### - Mettre en sourdine:

La sonnerie se fera en sourdine en arrière-plan, donnant l'impression à l'appelant que vous êtes simplement occupé et que vous n'avez pas répondu.

### - Répondre et raccrocher: (expérimental)

Pour éviter d'être envoyé à la messagerie vocale, le comportement peut dépendre de l'opérateur. L'écran de verrouillage peut s'allumer brièvement, vous pouvez également entendre une tonalité de fin d'appel (certains téléphones offrent une option pour désactiver ce son).

### Appuyer sur « Rejeter »

Type de blocage 💿

|   |     |  |       | _   |  |
|---|-----|--|-------|-----|--|
| - | - 1 |  | <br>_ | - 1 |  |

### Vous pouvez modifier les paramètres ci-dessous

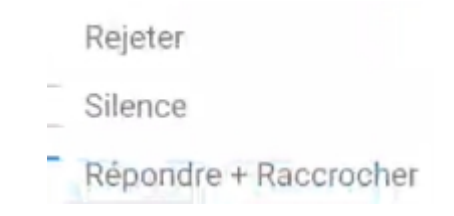

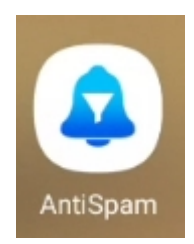

### Règles de numéro 💿

Ces règles s'appliquent au numéro de téléphone entrant.

#### Important :

Pour simplifier l'expression régulière :

 +, les espaces et les zéros non significatifs sont supprimés avant vérification. Par exemple : Tous les formats possibles :

123456789 (numéro normal)

1 2345 6789 (avec des espaces)

+12 3456 789 (avec un + commençant)

012 345 6789 (avec le préfixe réseau

#### national ()

00123456789 (deux 0) Ils sont tous vérifiés comme : 123456789 Donc l'expression régulière 123.\* correspondrait à tous ceux-ci.

La liste est **affichée** par ordre décroissant de priorité, croissant de description et croissant de modèle.

Décochez les cases pour désactiver la règle, utile pour les tests.

Balayez vers la gauche pour supprimer une règle.

21 : Appuyer sur « Ajouter » Règles de numéro ⑦ Ajouter 22 : Taper le début du n° à bloquer Et appuyer sur Enregistrer Numéro de téléphone 270 (?) Description Priorité 1= Appliquer à ③ Appel 🔽 SMS Type () Liste blanche () Liste noire Type de Rejeter Notification ① Barre d'état, ... Horaire Enregistre

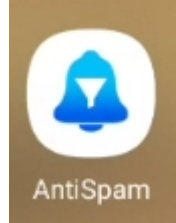

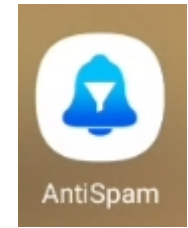

### Pour Information :

#### Règles de message

Ajouter Tester

Ces règles s'appliquent au contenu des SMS.

**Note**: pour les SMS, cette app fonctionne comme "extension" de l'app SMS par défaut, elle bloque les notifications au lieu de bloquer les messages, les spams seront toujours présents dans l'app SMS par défaut. **Désactivez** la notification de l'app SMS par défaut dans les paramètres système, autorisez cette app à gérer la notification, sinon des doubles notifications s'afficheront.

La liste est **affichée** avec la priorité en ordre décroissant, la description en ordre croissant et le modèle en ordre croissant.

### Copie rapide 💿

Un moyen rapide de copier le contenu des SMS, comme les codes de vérification.

Lors de la mise en correspondance, un bouton comme **Copier : 123456** apparaît dans la notification.

Ce n'est pas comme cliquer sur la notification. Lorsque vous cliquez sur le bouton Copier, seule cette notification est ignorée. Les autres notifications restent.

Un exemple de règle : (à l'aide d'un groupe de capture) code.\*?(\d+) Une autre approche : (à l'aide de la recherche) (?<=code.{0,3}\\d+

#### Note:

Elle ne prend pas en charge .\* dans les recherches. Une longueur max délimitée est requise.

Par exemple, utilisez : (?<=code.{0,3})\d+ au lieu de : (?<=code.\*)\d+

Elle fonctionne uniquement lorsque le SMS N'EST PAS bloqué.

Ecran après paramétrage:

| Drange F 01:13           | ক্রি 🗐 67% 🖬         |
|--------------------------|----------------------|
| Activé ③                 | 🐛 📖 🕡                |
| Paramètres rapides       |                      |
| Contacts ③               | Inclusif             |
| Attestation STIR ③       | Inclusif (?)         |
| Appels répétés 💿         | 1 / 5 Min            |
| Composé ③                | 3 Jours              |
| Applications récentes ③  | >                    |
| Heure de désactivation ③ | 20:00 - 07:00        |
| Type de blocage 💿        | Rejeter "            |
| Paramètres Regex         |                      |
| Règles de numéro 💿 🛛 🛛   | Ajouter Tester       |
| 270                      | V* V Priorité: 1     |
| 377                      | 🌾 📞 💻<br>Priorité: 1 |
| Règles de message 💿 🏾 🗍  | Ajouter Tester       |
| Copie rapide 💿 [         | Ajouter Tester       |
| Divers                   |                      |
| Thème sombre             |                      |
| Langue 💿                 | fr "                 |
|                          | Paramàtree           |
| Ahhei 2002               | Parametres           |

 $\overline{\mathbf{v}}$ 

AntiSpam